## Insertar dates a l'eix X dels gràfics

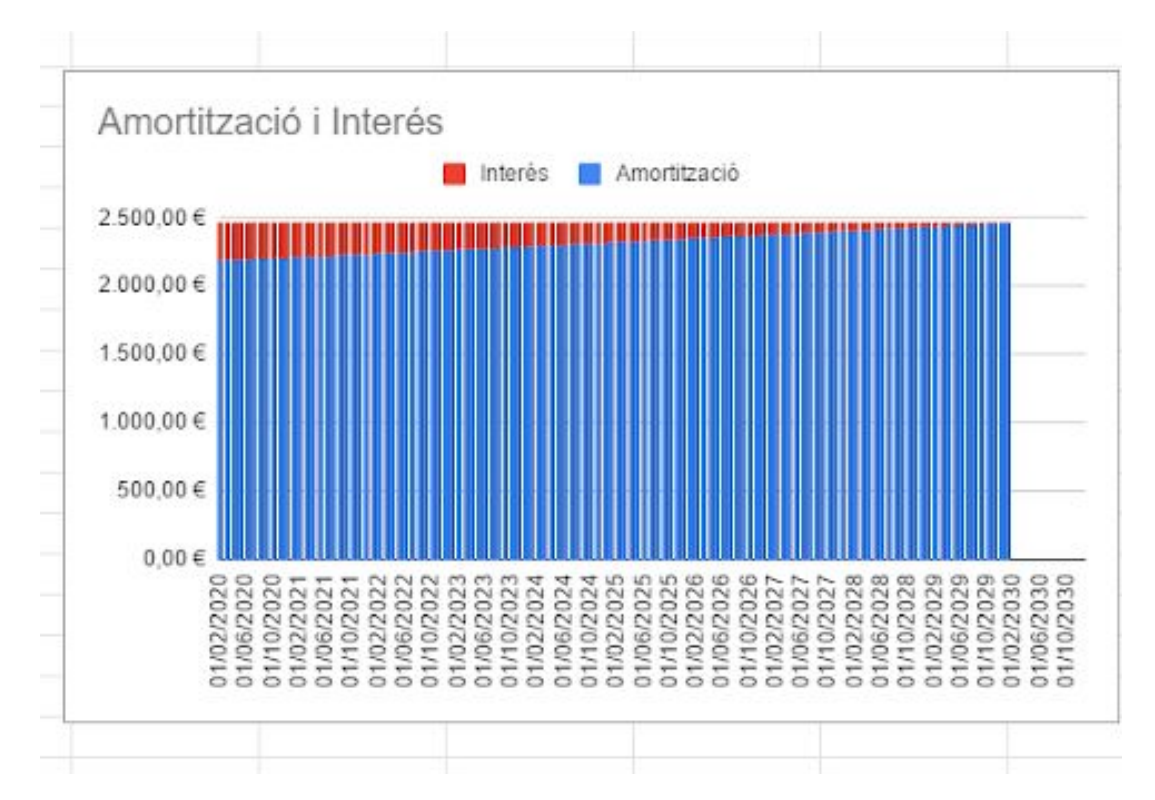

Volem aconseguir que la data de pagament de cada quota sigui el nom de l'eix horitzontal, en lloc del número que l'identifica

Recordem que per a genera el gràfic de forma automàtica, primer seleccionam l'amortització i l'interès:

| Interés  |
|----------|
| 280,00€  |
| 277,80€  |
| 275,60 € |
| 273,40 € |
| 271,20 € |
| 268,99€  |
| 266,78€  |
| 264,57€  |
| 262,36€  |
| 260,15€  |
| 257,93€  |
| 255,71€  |
|          |

A continuació, (amb les caselles seleccionades), cliquem "insereix un gràfic" que és troba a la barra superior

| ۵ ۱          | a meva unitat: G      | oogle 🛛 🗙 🧧 I                 | nsertar les dades en | els 🗙 M Fwd      | : credit word - laun | ac 🗙 🔚 Estu             | u <mark>di hi</mark> potecari - Full | ls c 🗙          |               |               |                              |   |   |
|--------------|-----------------------|-------------------------------|----------------------|------------------|----------------------|-------------------------|--------------------------------------|-----------------|---------------|---------------|------------------------------|---|---|
| $\leftarrow$ | C htt                 | ps://docs.google              | .com/spreadshee      | ts/d/1usu7lqkglZ | 6RsUPcLUbExS8        | chJIRSzP7aMO-           | -rr0DLH4/edit#g                      | gid=1166136513  |               |               |                              |   |   |
|              | Estudi h<br>Fitxer Ed | ipotecari di<br>ita Mostra In | 7 🖿<br>sereix Format | Dades Eines      | Complements          | Ajuda <u>Tots</u>       | els canvis s'han                     | n desat a Drive |               |               | #1.                          |   | L |
| fx           | ~ 6 7                 | 100% ♥ €                      | % .0, .00 12         | Predetermi.      | . • 10 •             | в <i>1</i> <del>5</del> | <u>A</u> ♥. ⊞                        | 15 - =          | ± +  † + 17 + | Insereix un g | Y <del>v</del> ≥ •<br>gràfic |   |   |
|              | A                     | B                             | с                    | D                | E                    | F                       | G                                    | н               | 1.            | J             | к                            | L |   |
| 1            |                       |                               |                      |                  |                      |                         |                                      |                 |               |               |                              |   |   |

Després seleccionem "gràfic de columnas apilades"

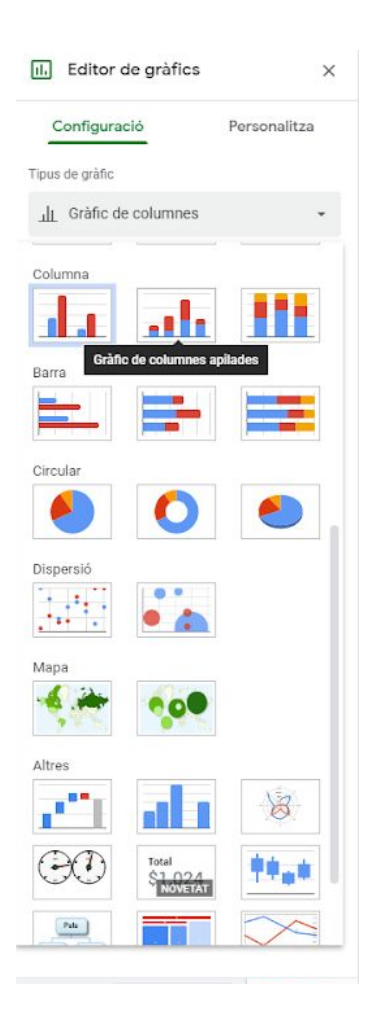

Una vegada les columnes estan apilades, hauràs de fer una llista dels mesos i anys que durarà aquesta hipoteca:

| 4  |            |    |
|----|------------|----|
| 5  | 01/01/2020 | 1  |
| 6  | 01/02/2020 | 2  |
| 7  | 01/03/2020 | 3  |
| 8  | 01/04/2020 | 4  |
| 9  | 01/05/2020 | 5  |
| 10 | 01/06/2020 | 6  |
| 11 | 01/07/2020 | 7  |
| 12 | 01/08/2020 | 8  |
| 13 | 01/09/2020 | 9  |
| 14 | 01/10/2020 | 10 |
| 15 | 01/11/2020 | 11 |
| 16 | 01/12/2020 | 12 |
| 17 | 01/01/2021 | 13 |

Per exemple, si som al gener de 2020, i la hipoteca dura 10 anys, ho hauras de fer fins a desembre de 2030 (10 anys).

Aquest rang de dades l'hauras de situar a "l'eix X" (configuració)

| L       | M                  | N          | 0     | Configuració Persona                | litza |
|---------|--------------------|------------|-------|-------------------------------------|-------|
|         |                    |            |       | Tipus de gràfic                     |       |
| 1       |                    |            |       | II Gràfic de columnes apilades      | •     |
|         |                    |            |       | Apilament                           |       |
|         |                    |            | -     | Estàndard                           |       |
| elecc   | iona un inte       | erval de c | lades | Interval de dades                   |       |
| A5:A136 |                    |            | ញ     | A5:A136,C4:D124                     | ⊞     |
|         |                    |            | 0     | Combina els intervals               |       |
| C4:D124 |                    |            | Ū     | Horitzontalment                     |       |
| Addic   | ió d'un altre inte | rval       |       | Eix d'Y                             |       |
|         | Cancella           | D'a        | ord   | □ 01/01/2020                        | :     |
|         | Carlotha           |            |       |                                     |       |
|         |                    |            |       | Agregades                           |       |
|         |                    |            |       | Sèrie                               |       |
|         |                    |            |       | 123 Amortització                    | :     |
|         |                    |            |       | 123 Interés                         | :     |
|         |                    |            |       | Afegeix Sèrie                       | ⊞)    |
|         |                    |            |       | Camia las filos (solumnos           |       |
|         |                    |            |       | Utilitza la fila 5 com a capcaleres |       |
|         |                    |            |       | Utilitza la columna A com a etiqu   | etes  |
|         |                    |            |       |                                     |       |

Finalment, si vols donar-li més volum o diferents colors pots anar a l'apartat personalitza.